# 3 Schritte zur neuen Homepage

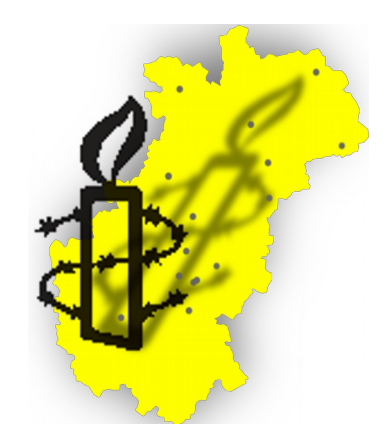

### Amnesty Mittel- und Oberfranken

Januar 2019

#### Dauer zur Bearbeitung

- mit Amnesty-Emailadresse: 30 Minuten
- ohne Amnesty-Emailadresse: ein bisschen länger ...

#### ÜBERBLICK

| 1. EMAILADRESSE AUF AMNESTY-DOMAIN ERSTELLEN | 1 |
|----------------------------------------------|---|
| 2. NEUE WORDPRESS-SEITE REGISTRIEREN         | 1 |
| 3. DIE NEUE HOMEPAGE FÜLLEN                  | 2 |

In dem kurzen Leitfaden wird erläutert, wie ein neuer Wordpress-Auftritt mit der neuen Software der FK Internet erstellen könnt, wie ihr sie für euch anpassen und betreuen könnt – und wie wir euch dabei unterstützen können. Viele Details findet ihr auf der Homepage der FK Internet: <u>https://fk-internet.de/dienste/amnestywordpress/</u>

## 1. EMAILADRESSE AUF AMNESTY-DOMAIN ERSTELLEN

- Hat eure Gruppe eine Domain auf dem allgemeinen Amnesty-Server, betreut durch die FK Internet? Sie hat meistens die Form <u>www.amnesty-gruppenstadt.de</u>.
  - Falls NEIN, könnt ihr sie HIER (im Intranet) beantragen.
- Falls, JA braucht ihr eine Emailadresse, die ihr unter dieser Domain registriert haben müsst, also z.B. in der Form irgendeinname@amnesty-gruppenstadt.de. Habt ihr eine?
  - Falls NEIN, müsst ihr sie über die Admin-Schnittstelle für eure Domain einrichten, für die ihr euch hier einloggen könnt: <u>https://129586.premium-admin.eu/</u>.
    - Wenn ihr jetzt keine Ahnung habt, welche Zugangsdaten ihr eingeben sollt, fragt euren Internet-Menschen oder Gruppensprecher. Wenn es noch immer niemand weiß, kann der Gruppensprecher per Mail an <u>support@fk-internet.de</u> das Passwort erfragen.
    - In der Admin-Schittstelle wählt ihr im Menü "E-Mail" und dann Fläche "neue Email-Adresse". Gebt eure bevorzugte Mailadresse ein. Es genügt, wenn ihr nach Bestätigung unter "vorhandene Weiterleitungen" auf "Weiterleitung hinzufügen" geht, und hier eure normale Emailadresse eingebt. Dann wird jede Mail an eure neue Emailadresse auf eure alte weitergeleitet. (<u>Beschreibung durch die FK Internet</u>)

## 2. NEUE WORDPRESS-SEITE REGISTRIEREN

Eine ausführliche Beschreibung zu diesem Schritt findet ihr unter https://fk-internet.de/hilfe/wie-

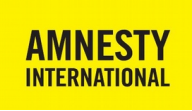

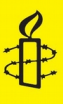

#### registriere-ich-eine-neue-fk-wordpress-internetseite-fuer-unsere-gruppe-bezirk-schritt-fuer-schritt/

In Kurz:

- Füllt das Formular auf dieser Seite aus: <u>https://amnesty-international.de/neu/</u>
  - Die gewählte Subdomain ist am einfachsten immer der Name eurer Stadt
  - Vorher mal die wichtigen Inhalte eurer alten Homepage zu sichern kann nicht schaden.
  - Per Email bestätigt ihr den Vorgang und erhaltet eure neuen Login-Daten
- Nun könnt ihr euch auf eure neue Homepage einloggen. Diese neue Homepage wird zum von euch festgelegten Umzugsdatum dann auf die Adresse eurer alten Homepage umgezogen.

## 3. DIE NEUE HOMEPAGE FÜLLEN

- Leitfäden zum Einfügen der Inhalte findet ihr auf <u>https://fk-internet.de/dienste/amnestywordpress/</u> unter "Videoanleitungen", die kann man anschauen.
- wenn ihr nicht weiterkommt, könnt ihr euch jederzeit bei uns melden unter <u>kontakt@amnesty-</u> <u>mittel-oberfranken.de</u> oder Hanna aus der Nürnberger Gruppe unter <u>internet@amnesty-</u> <u>nuernberg.de</u>.
- Wir können aber auch gemeinsam an unseren Homepages arbeiten dazu bieten wir Internetwerkstätten an, wo wir mit unseren Laptops zusammenkommen. Entweder ihr ladet uns für einen Abend ein, oder kommt in eine andere Stadt, in der wir gerade eine machen. Den Termin für die nächste Internetwerkstadt findet ihr auf unserer (Wordpress :)-Homepage unter <u>https://mitteloberfranken.amnesty-international.de/termine/alle/</u>.

2

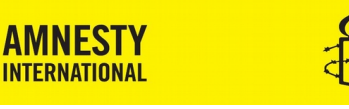